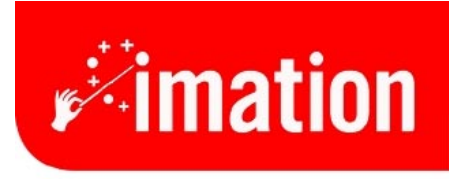

imaginative solutions.

# **Instructions for Rebuilding**

Imation Matchprint<sup>™</sup> Professional Server

#### **Contents**

| А | Required Software for Windows NT® Rebuild     | 2 |
|---|-----------------------------------------------|---|
| В | Installation Requirement                      | 2 |
| С | Windows NT Load                               | 3 |
| D | Windows NT Setup                              | 4 |
| Е | Partition Remaining Free Space                | 5 |
| F | Install Microsoft Windows NT® Service Pack 6a | 5 |
| G | Install Video Driver                          | 6 |
| Н | Install Ethernet Software                     | 7 |
| Ι | Install Services for Macintosh                | 7 |
| J | Install Microsoft TCP/IP Printing             | 8 |
| K | Re-Install Service Pack 6a                    | 8 |
| L | Install Option Pack 4.0                       | 8 |

# A Required Software for Windows NT® Rebuild

Windows NT® Setup Disks 1, 2 and 3 Two jewel cases containing the following four CD-ROMs: MicroSoft Windows NT® Server MicroSoft® Front Page 98 MicroSoft Windows NT® 4.0 Option Pack MicroSoft Windows NT® Service Pack 6a adaptec MicroSoft Windows NT®, Version d3.5 diskette International ATI Installation CD, Version 105 Intel® Desktop Board D815EEA

# **B** Installation Requirement

To complete these procedures, the **Imation Matchprint<sup>TM</sup> Professional Server** must be installed on a LAN network with access to the internet.

#### C Windows NT Load

- 1. Before powering on the system, insert Windows NT® Setup Disk 1 into the drive.
- 2. Turn on the system.
- Follow the prompts and insert Windows NT® Setup Disk 2 when requested.
  Note: This is a setup procedure, not a repair. Follow the prompts accordingly.
- 4. Continue to follow the prompts. Always select the default unless other information is stated here:

Note: Only ESDI/IDE devices are detected by NT.

- a. When ..... appears, select Specific
- b. Insert adaptec disk d3.5
- c. Choose Adaptec ULTRA 160 Family PCI SCSI Controller (NT 4.0)
- d. After loading, select Enter to return to setup.
- e. Insert Windows NT® Setup Disk 3.
- f. Page down and select F8 to agree to license
- g. <u>N</u>ew load (not upgrade)
- h. Press Enter.
- i. <u>D</u>elete Partition OK
- j. L to Delete
- k. Use unpartitioned drive (or ....?
- 1. File System Select NTFS
- m. If 9 G drive is unpartitioned, select 4096 for partition size.
- n. Select Format NTFS
- o. Choose WIN NT
- p. Test drive.
- q. Remove Windows NT® Setup Disk 3.
- r. Remove adaptec CD from drive.
- s. Restart when prompted.

#### **D** Windows NT Setup

- 1. Insert Microsoft Windows NT® Server CD-ROM.
- 2. Select Next.
- 3. Name: Enter any name you want. For example, the department name. Org: Enter your company name.
- 4. Enter the **CD-Key** number located on the back of the CD case.
- 5. Set server for **5** Concurrent Connections.
- 6. Enter the computer location. For example: IMPS\_DFE3B
- 7. Select Stand-Alone Server.
- 8. Administrator password leave blank.
- 9. No to creating emergency disk.
- 10. Uncheck Accessories Options (or set to customer preference)
- 11. Select Finish Setup.
- 12. Setup time zone.
- 13. Setup Display as 640 x 480 and apply.
- 14. Remove CD.
- 15. **Restart** when prompted.

# **E** Partition Remaining Free Space

- 1. Go to Start > Program > Administrator Tools > Disk Admin.
- 2. Right-click to create NTFS partition.
- 3. Label drives as:
  - A-floppy
  - B empty
  - C O/S System drive 0
  - $D 2^{nd}$  drive 1
  - E-CD-ROM
  - F-4 Gb partition drive 0 (extra partition)
- 4. Close.

# F Install Microsoft Windows NT® Service Pack 6a

- 1. Insert Microsoft Windows NT® Service Pack 6a disk into drive.
- 2. At the Read Me file that launches, select Windows NT® Service Pack 6a for PC.
- 3. Follow prompts.
- 4. **Restart** when prompted.

### **G** Install Video Driver

- 1. Insert International ATI Installation CD, Version 105 into the drive.
- 2. Choose ATI Easy Install.
- 3. Follow prompts.
- 4. Select Express Install. (Please wait until installation completes.)
- 5. Recommend restarting here.
- 6. At Control Panel window, select:
  - 265 Colors
  - true color
  - 75 Hz
  - 1024 x 768 pixels
  - small fonts
- 7. At Change Display Settings window, select: ATI as Manufacturer and ?..... for Display.
- 8. Remove CD from drive.
- 9. **Restart** when prompted.

## H Install Ethernet Software

- 1. Insert Intel® Desktop Board D815EEA CD into drive.
- 2. Select:
  - Intel Ethernet Express (Pro/100 LAN)
  - Norton AntiVirus
  - Adobe Acrobat Reader
- 3. Select **Install Now** and follow LAN setup instructions for installing WINNT Networking. F:/ is CD-ROM drive for Workgroup.
- 4. Remove CD from drive.
- 5. Restart.

#### I Install Services for Macintosh

- 1. Right-click on Network Neighborhood.
- Select Properties > Services tab > Add > select Services for Macintosh and click OK.
- 3. When prompted, put the Windows NT Server CD into the drive.
- 4. Change the entry in the window to E:\i386. (Don't use Have Disk... or it looks for a setup file.)
- 5. Close.
- 6. After Services for Macintosh installed, remove CD from drive.
- 7. Restart when prompted.

## J Install Microsoft TCP/IP Printing

- 1. Right-click on Network Neighborhood.
- 2. Select Properties > Services tab > Add .
- 3. Select Microsoft TCP/IP Printing and click OK
- 4. When prompted, put the Windows NT Server CD into the drive.
- 5. Change the entry in the window to E:\i386. (Don't use Have Disk... or it looks for a setup file.)
- 6. After TCP/IP Printing is installed, remove CD from drive.
- 7. Restart when prompted.
- 8. Select Start >Settings->Control Panel.
- 9. Double click the Services control panel.
- 10. Scroll down to TCP/IP Print Server.
- 11. Click the **StartUp...** button.
- 12. Select the Automatic radio button in the Startup Type group.
- 13. Click OK.
- 14. Click the Start button to start the Microsoft TCP/IP Printing service.
- 15. Close.

#### K Re-Install Service Pack 6a

Go back to F and go through install steps.

#### L Install Option Pack 4.0

- 1. Insert Option Pack 4.0 CD into drive.
- 2. Run the program from drive E.
- 3. Minimum install.
- 4. Select default locations.
- 5. When install is complete, remove CD from drive.
- 6. **Restart** when prompted.